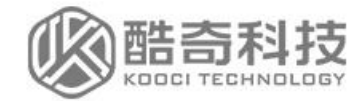

# 临 时 人 员 操 作 说 明

(二级单位)

OPERATING INSTRUCTIONS

NANJING KOOCI INFORMATION TECHNOLOGY CO., LTD

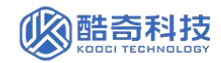

| E | 录 |
|---|---|
|   |   |

| -, | 进入临时人员页面      | 3   |
|----|---------------|-----|
| Ξ, | 新增临时人员流程      | 4   |
| Ξ, | 临时人员查看及信息修改   | . 8 |
| 四、 | 申请临时人员部门调动1   | 1   |
| 五、 | 查看临时人员部门调动记录1 | 4   |

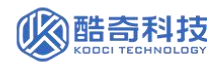

#### ┃ 门户地址: Https://my.nipes.cn/

## 一、进入临时人员页面

1. 登录进入统一门户

| 校外访客 VPN                                                                                    |                |  |  |  |  |  |  |  |  |  |  |
|---------------------------------------------------------------------------------------------|----------------|--|--|--|--|--|--|--|--|--|--|
| 按照网络安全等级保护要求,学校统一身份认证平台已<br>进行了升级。                                                          | 账号登录 短信登录 扫码张  |  |  |  |  |  |  |  |  |  |  |
| 此次升级实现"一个入口、一个门户"效果,所有校内<br>外访问均只通过该平台(https://my.nsi.edu.cn)进入。                            | 8 靖输入学号/工号     |  |  |  |  |  |  |  |  |  |  |
| 如遇到原有密码无法登录,请使用初始化密码(身份证<br>后六位,X需大写)进行登录,并按照提示及时进行密码修<br>27. 苯本基本合本图版《本本社论》影写在是一家本的论则的思    | ☐ 请输入密码 ☑ 记住家码 |  |  |  |  |  |  |  |  |  |  |
| 改。石本贝面目动刷新成元法制入账号信息,请消除浏览器<br>缓存(言我宣告方法)后再次登录。<br>使用过程中遇到问题,请咨询"智慧南体"服务热线:<br>025-84755880。 |                |  |  |  |  |  |  |  |  |  |  |

2. 在应用中心-人事服务类别下,找到人事系统点击进入

| 前京部書学花<br>NANJING SPORT INSTITUTE | 学校主页          | 门户首页 资讯中心      | 资源中心办事大厅。应用 | <b>中心</b> 日程中心 个人中心 |
|-----------------------------------|---------------|----------------|-------------|---------------------|
|                                   | 0             |                |             |                     |
| 输入关键字搜索                           |               |                |             |                     |
| 服务类别: 全部 财务服务 公共服务                | 教务教学 行政办公 人事  | <b>B务</b> 学生服务 |             |                     |
| 服务 <b>全部</b> 计划财务处、招标办公室 审计       | 处、法治工作办公室 教务如 | 科研处 资产管理处      | 信息化建设处、网络中心 |                     |
|                                   |               |                |             |                     |
| 推荐应用                              |               |                |             |                     |
|                                   |               |                |             |                     |
| S TR                              | 4             |                | 2           |                     |
| -                                 | 7             |                | -           | -                   |
| 财务系统                              | 向管理系统         | 教务系统           | 科研系统        | 资产管理                |
| 计划财务处、招标办公室 审计处.                  | 法治工作办公室       | 教务处            | 科研处         | 资产管理处               |
|                                   |               |                |             |                     |
| 全部应用                              |               |                |             |                     |
|                                   |               |                |             |                     |
|                                   |               |                |             |                     |
| 人事系统                              |               |                |             |                     |
|                                   |               |                |             |                     |

3. 登录系统后,在首页点击【临时人员】或在"全部应用"中找到【临时人员】 -二级单位权限进入。

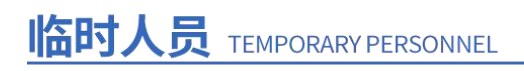

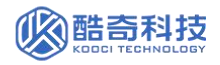

| ● 新京行台岸花 全部应用 ~                        | 救藏应用 ∨   热门应用 ∨                                                                                                    | 核心平台                   | n 🗘 🍕 😑                              |
|----------------------------------------|----------------------------------------------------------------------------------------------------|------------------------|--------------------------------------|
| ☐ 功能推荐<br>▲田和<br>● ○ □<br>▲田和○平会       | <b>医 临时人员</b><br>用行集管理部                                                                                                    |                        | 1日<br>1<br>1<br>入研管理<br>入研管理<br>入研管理 |
|                                        |                                                                                                    |                        |                                      |
| SARAN BOARD                            | 全部应用 > 收藏应用 >                                                                                                    | 热"」应用 ~                | 6 ¢ 4 🔕                              |
| Q 输入关键字检索应                             |                                                                                                    |                        | ×                                    |
| 人事値録 →<br>● 人事信息<br>▲ 运动限件<br>配 临时人员 ○ | <ul> <li>▲ 第工作 &gt;</li> <li>● 入厚陰管</li> <li>▲ 校内御动</li> <li>● 延尾管理</li> <li>▲ 虎松管理</li> <li>▲ 退休管理</li> <li>▲ 退休管理</li> </ul> | <b>除宜作 →</b><br>● 学历册核 |                                      |

## 二、新增临时人员流程

1、点击【新增临时人员】进入新增人员界面。

| ः ग्रे मा असे      | 全部应用 ~                | 収織应用 ~                  | 热门应用 〜                | 核心平台                                                                                                   | 6                 | 4        | 禄  |    |
|--------------------|-----------------------|-------------------------|-----------------------|----------------------------------------------------------------------------------------------------|-------------------|----------|----|----|
| 二级首页               |                       |                         |                       |                                                                                                    |                   |          | 二级 | 黄页 |
| 页面说明               |                       |                         |                       |                                                                                                    |                   |          |    | 1  |
| 该应用下所有<br>等(表头设置中昇 | 功能负面均可在左<br>字段被设置为筛选I | 侧工具栏进行目为<br>页后,即可在表头    | E义设置,如按需<br>E直接选择需要的i | 目定义设置页面表头项或可筛选项,需要查问具体人员数据时可在上方搜索循进行关键字模糊查问,也可精确筛选某类临时人员信息及<br>选项进行筛选,也可在左侧工具栏中筛选配置中进行筛选,同时可组合条件进行筛选。) | 下载临               | 时人员      | 信息 |    |
| 一、【新增临时人           | 员] 模块                 |                         |                       |                                                                                                    |                   |          |    |    |
| 1、【新增临             | 时人员】:可在此              | 页面中新增临时入                | 校申请并发起相               | 关审核流程。                                                                                                 |                   |          |    |    |
| 2、【审核中             | 人员】:可查看临时             | 时人员入校申请的                | 的审核进度,部门              | 须导审核通过后系统将自动生成临时人员工号和自动报到,无须二级单位申请人再手动操作生成工号和报到动作。                                                     |                   |          |    |    |
| 二、【临时人员查           | 看】模块                  |                         |                       |                                                                                                    |                   |          |    |    |
| · · · · · ·        |                       | 4. CT +- \/ 4+ +- 1+ // | enalization at        | コート・ルズエンはようのようなようかった / ロガル・カムンド キョンガン うなようふう しょうようがった / ロガル・カムングはように バーのつて、ののヨー 「・・・・・」 ロフ・            | 4 14- <u>-</u> 8- | * 1011-h | ~  |    |
| 5 新增临时,<br>可新環及查   | <b>员</b><br>前前核中人员    |                         |                       | 人员首有<br>査査在後、兩校及全部協制人员信息                                                                               |                   |          |    |    |
| 新增临时人员             | •                     | 审核中人员                   | D                     | 在较人员 6 高校人员 3 全部人员                                                                                     |                   |          | 9  |    |
|                    | <b>N</b>              |                         |                       |                                                                                                    |                   |          |    |    |
|                    |                       |                         |                       |                                                                                                    |                   |          |    |    |
|                    | X                     |                         |                       |                                                                                                    |                   |          |    |    |

在页面右下角点击"新增人员"按钮

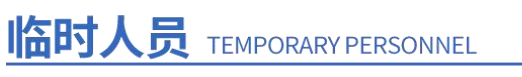

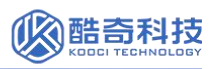

| ▲ 南京計算花      | 全部広用 🗸   | の 単の 単の | あつの用、       | 林心平台 |      |                 |        |      |       |        |      | ୍         | <b>A</b> | 5 🕥  |
|--------------|----------|---------|-------------|------|------|-----------------|--------|------|-------|--------|------|-----------|----------|------|
| 新增临时人员       |          |         | Ann Sallo G |      |      | Q               |        |      |       |        |      | w         |          | 二级首页 |
| ○ 姓名         | IS       | 部门      | 性别          | 证件类型 | 证件号码 | 身份类别            | 临时人员类型 | 来校日期 | 临时人员离 | 部门领导审核 | 在岗情况 | 归档状态      |          | 操作   |
|              |          |         |             |      |      |                 |        |      |       |        |      |           |          |      |
|              |          |         |             |      |      |                 |        |      |       |        |      |           |          |      |
|              |          |         |             |      |      |                 |        |      |       |        |      |           |          |      |
|              |          |         |             |      |      |                 |        |      |       |        |      |           |          |      |
|              |          |         |             |      |      |                 |        |      |       |        |      |           |          |      |
|              |          |         |             |      |      |                 |        |      |       |        |      |           |          |      |
|              |          |         |             |      |      |                 |        |      |       |        |      |           |          |      |
|              |          |         |             |      |      |                 |        |      |       |        |      |           |          |      |
|              |          |         |             |      |      |                 |        |      |       |        |      |           |          |      |
|              |          |         |             |      |      | 80.075 ct 190 N | -      |      |       |        |      |           |          |      |
|              |          |         |             |      |      | 晚班~内谷2          | 25289~ |      |       |        |      |           |          |      |
|              |          |         |             |      |      | A1336889        | HT .   |      |       |        |      |           |          |      |
|              |          |         |             |      |      |                 |        |      |       |        |      |           |          |      |
|              |          |         |             |      |      |                 |        |      |       |        |      |           |          |      |
|              |          |         |             |      |      |                 |        |      |       |        |      |           |          |      |
|              |          |         |             |      |      |                 |        |      |       |        |      |           |          |      |
|              |          |         |             |      |      |                 |        |      |       | •      |      |           |          |      |
|              |          |         |             |      |      |                 |        |      |       |        |      |           |          |      |
|              |          |         |             |      |      |                 |        |      |       | l l    |      |           |          |      |
| <li>209</li> | №/页 ∨ 前往 | 1 页 共0条 |             |      |      |                 |        |      |       |        | 新增人员 | STERING . |          |      |

在弹出页面中维护必要信息(带红色星号),维护后点击弹窗右下角【新增人员】确认新增临时人员。(此处请注意临时人员类型的选择,这将关系到工号生成的类型)

(1) 输入"姓名"后,"身份类别"默认为其他临时用工

(2) 输入"证件号码"后,"出生日期"自动带出

| 新增人员              |                              |                        |                             | ↓ ⊼ X        |
|-------------------|------------------------------|------------------------|-----------------------------|--------------|
| 部门 🔒 南京体育学院/浙泳学院  | 姓名 * 🗾 🖉 🕹                   | 性别<br><b>女</b>         | 身份类别 🔒 🗹 临时人员类型 其他临时用工 其他人员 | ≅* ∠         |
| 证件类型 * 【<br>居民身份证 | 亚件号码★     340103199909091234 | 出生日期 🔒 🗹<br>1999-09-09 | 手机号码 *<br>17761009856       |              |
|                   |                              |                        |                             | $\backslash$ |
|                   |                              |                        |                             |              |
|                   |                              |                        |                             |              |
| *                 |                              |                        |                             | 取消新增人员       |

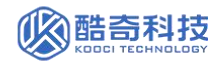

# 临时人员 TEMPORARY PERSONNEL

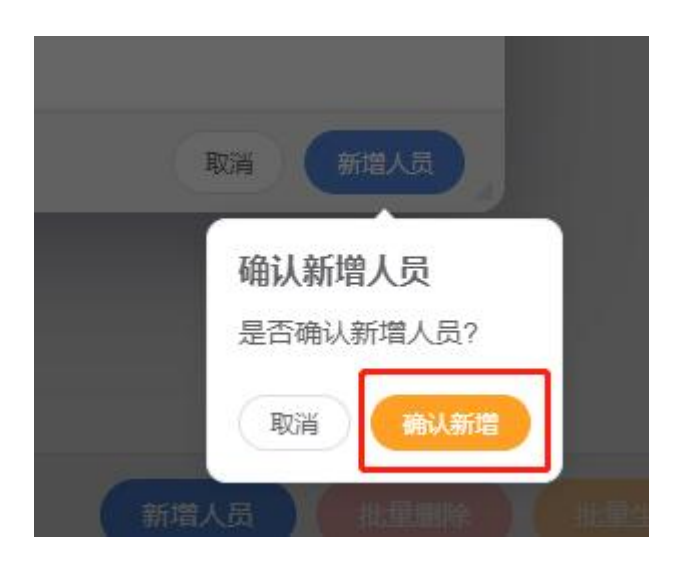

在弹出详情页面中可检查之前填写的信息是否准确,确认无误后点击【保存】

- (1) "来校日期"默认带出当天日期
- (2) "临时人员离校日期"默认带出一年后日期,如需修改可进行调整

| <u>煮煮种1芽花</u> | 全部应用 ~ | 收蔵应用 ~ | 热门应用 ~                                                                    | 核心平台 |                    |   |             |   |          | 6 🗳 | 4 🤮      |
|---------------|--------|--------|---------------------------------------------------------------------------|------|--------------------|---|-------------|---|----------|-----|----------|
| 时人员           |        |        |                                                                           |      |                    |   |             |   |          |     | 二級首页     |
| 基本信息          |        |        |                                                                           |      |                    |   |             |   |          |     | 0        |
| 生名            |        | ▲ 性別   |                                                                           |      | Iđ                 |   | (TRE)       | 8 | 证件类型     |     |          |
| 测试李           |        | 女      |                                                                           |      | 340103199909091234 |   | 南京体育学院/游泳学院 |   | 居民身份证    |     |          |
| E件号码          |        | 出生     | 849                                                                       |      | 手机号码 *             |   | 身份类别        |   | 临时人员类型 * |     |          |
|               |        |        |                                                                           |      |                    |   | 其他临时用工      |   | 其他人员     |     |          |
| 1室名称          |        | 来校     | 日期 *                                                                      | Ţ    | ▲ 临时人员离校时间 ★       | 2 | 所属单位/公司名称   |   | 已获教师资格证  |     |          |
| 后击编辑          |        | 2024   | 4-10-29                                                                   |      | 2025-10-29         |   | 点击编辑        |   | 点击编辑     |     |          |
| 如师资格证附件       |        | 学历     |                                                                           |      | 学位                 |   | 是否在读        |   | 学历学位证书   |     |          |
| 原击上传          |        | 点击     | 编辑                                                                        |      | 点击编辑               |   | 点击编辑        |   | 点击上传     |     |          |
| E岗情况          |        | ■ R#   |                                                                           |      | 政治面貌               |   |             |   |          |     |          |
| 寺引进           |        | 点击     | 编辑                                                                        |      | 点击编辑               |   |             |   |          |     |          |
|               |        |        |                                                                           |      |                    |   |             |   |          |     |          |
| 银行卡信息         |        |        |                                                                           |      |                    |   |             |   |          |     | <b>O</b> |
| 开户银行          |        | 银行     | - m<br>- 1<br>- 1<br>- 1<br>- 1<br>- 1<br>- 1<br>- 1<br>- 1<br>- 1<br>- 1 |      |                    |   |             |   |          |     |          |
| 点击编辑          |        | 点击     | 编辑                                                                        |      |                    |   |             |   |          |     |          |

点击【流程提交】,选择部门审批领导后点击【提交审核】

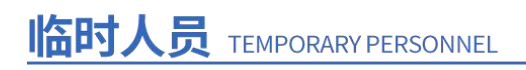

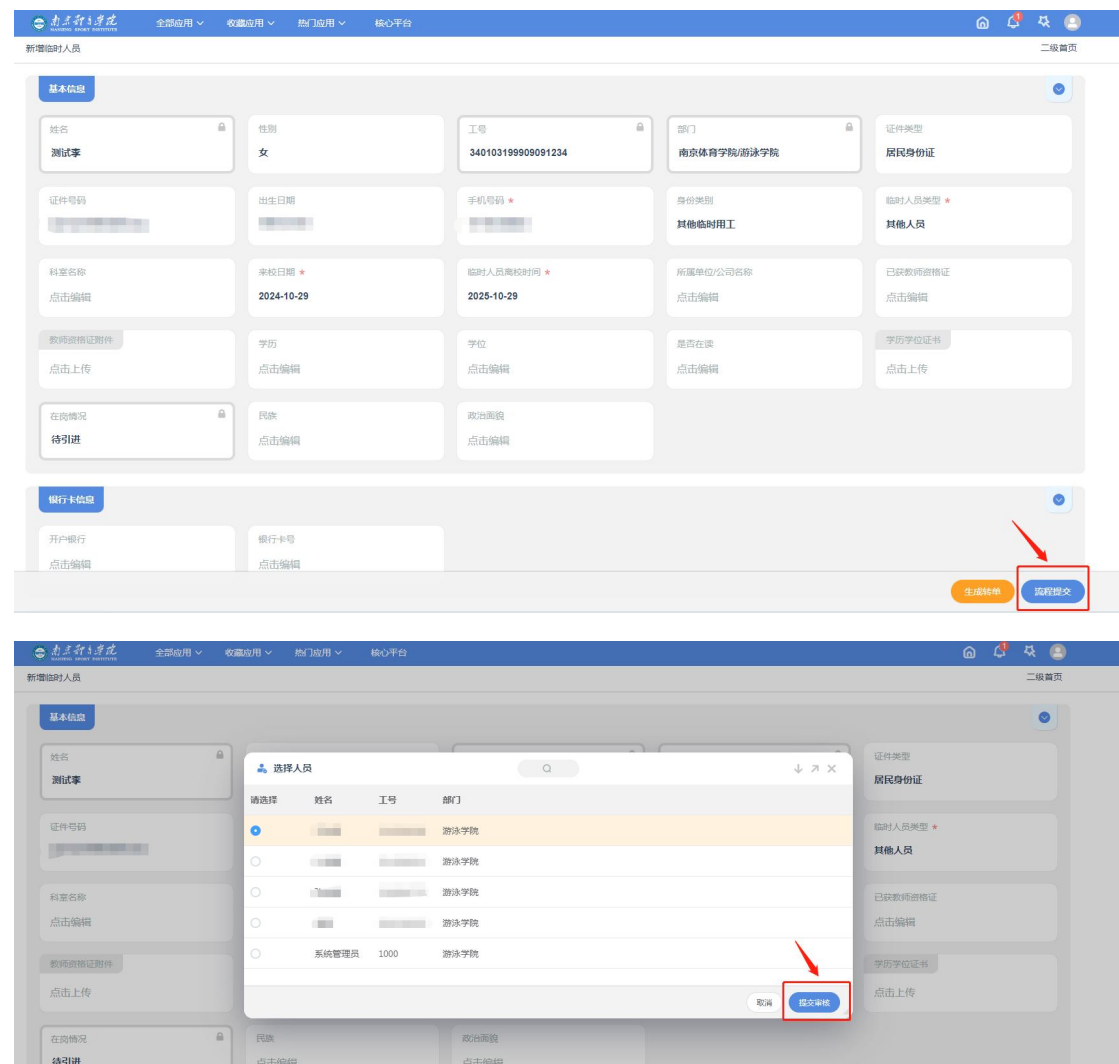

**心**酷奇科技

| 点击上传  |          |      |       | Riff | 点击上传 |   |
|-------|----------|------|-------|------|------|---|
| 在岗情况  | <b>a</b> | RM   | 成CH面貌 |      |      |   |
| 待引进   |          | 点击编辑 | 点击编辑  |      |      |   |
|       |          |      |       |      |      |   |
|       |          |      |       |      |      |   |
| 段行卡信息 |          |      |       |      |      | ۲ |
| 限行卡信息 |          | 银行卡号 |       |      |      | ٥ |

当"临时人员类型"为"外聘教师"时,"科室名称"和"已获教师资格证"为 必填,当"已获教师资格证"为"是"时,"教师资格证附件"为必填字段,需 上传附件。

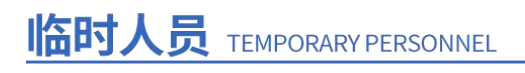

| まえ計算花 全部应用 ~                                                                                                    | 收藏应用 >   热门应用 >   核心平台 |            |             | ය 🗳 🤻 🤅   |
|----------------------------------------------------------------------------------------------------|------------------------|------------|-------------|-----------|
| 創始时人员                                                                                                    |                        |            |             | 二级首页      |
| 基本信息                                                                                                    |                        |            |             | ۲         |
| 姓名                                                                                                    | 住則                     |            |             | 证件类型      |
| 测试李                                                                                                    | 女                      | 100000     | 南京体育学院/游泳学院 | 居民身份证     |
| 证件号码                                                                                                    | 出生日期                   | 手机号码 *     | 身份类別        | 临时人员类型 *  |
|                                                                                                    |                        |            | 其他临时用工      | 外聘教师      |
| 科室名称 *                                                                                                    | * 来校日期 *               | 临时人员高校时间 * | 所属单位/公司名称   | 已获救师资格证 * |
| Contraction of the local division of the local division of the loc | 2024-10-29             | 2025-10-29 | 点击编辑        | 是         |
| 教师资格证附件 *                                                                                                    | 学历                     | 学位         | 是否在读        | 学历学位证书    |
| 点击上传                                                                                                    | 点击编辑                   | 点击编辑       | 点击编辑        | 点击上传      |
| 在岗情况                                                                                                    | 民族                     | 政治面貌       |             |           |
| 待引进                                                                                                    | 点击编辑                   | 点击编辑       |             |           |
| 现行上信息                                                                                                    |                        |            |             |           |
| HIJ MHS                                                                                                    |                        |            |             |           |
| 开户银行                                                                                                    | 银行卡号                   |            |             |           |
| 点击编辑                                                                                                    | 点击编辑                   |            |             | (±1856)   |

**公**酷奇科技

#### 2、审核中人员

点击【审核中人员】,可查看临时人员入校申请的审核进度,当"部门领导审核" 为1-通过后,系统将自动生成临时人员工号和自动报到,无须二级单位申请人 再手动操作生成工号和报到动作。

| 🗢 के इस 1 में से | 全部应用 ~   收 | 職应用 ~ | 熱门应用 ~ | 核心平台  |      |        |        |            |            |        |      | 6 | 4 | 4  | ۲   |
|------------------|------------|-------|--------|-------|------|--------|--------|------------|------------|--------|------|---|---|----|-----|
| 审核中人员            |            |       |        |       |      | Q      |        |            |            |        |      |   |   | 二级 | 首页  |
| 姓名               | IS         | 部门    |        | 证件类型  | 证件号码 | 身份类别   | 临时人员类型 | 来校日期       | 临时人员离校     | 部门领导审核 | 归档状态 |   |   | 扬  | HPE |
| 0                |            | 游泳学   | 院      | 居民身份证 |      | 其他临时用工 | 其他人员   | 2024-10-29 | 2025-10-29 | -      | 待归档  |   | 0 |    | 9   |
|                  |            |       |        |       |      |        |        |            |            |        |      |   |   |    |     |

## 三、临时人员查看及信息修改

1、点击【在校人员】可查看本部门内所有当前在校临时人员信息,即显示【在 岗情况】属于在岗或【离校时间】还未到期人员。

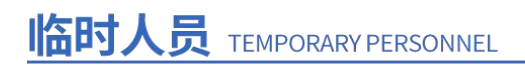

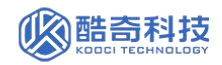

| € 机三针三并花                                                                           | 全部应用 ~                                               | 收藏应用 ~                                      | 热门应用 ~                                    | 核心平台                                                                                                    | 6    | 4   | 4   | 0 |
|------------------------------------------------------------------------------------|------------------------------------------------------|---------------------------------------------|-------------------------------------------|----------------------------------------------------------------------------------------------------|------|-----|-----|---|
| 二级首页                                                                               |                                                      |                                             |                                           |                                                                                                    |      |     | 二级首 | 页 |
| 页面说明<br>该应用下所有功能<br>人员信息等(表头设置<br>一、【新增临时人员】<br>1、【新增临时人<br>2、【审核中人员<br>二、【临时人员查看】 | 页面均可在左频<br>中某字段被设置<br>模块<br>员】:可在此页<br>】:可查看临时<br>模块 | 则工具栏进行自定<br>为筛选项后,即<br>页面中新增临时入<br>扩人员入校申请的 | 2义设置,如按需<br>可在表头直接选<br>校申请并发起相<br>审核进度,部门 | 自定义设置页面表头项或可筛选项,需要查询具体人员数据时可在上方搜索框进行关键字模糊查询,也可精确筛选某类临时<br>皆需要的选项进行筛选,也可在左侧工具栏中筛选截置中进行筛选,同时可组合条件进行筛选。)<br>关审核流程。<br>项导审核通过后系统将自动生成临时人员工导和自动报到,充须二级单位申请人再手动操作生成工导和报到动作。 | 、员信息 | 及下载 | 临时  |   |
| 13 新增估时人员<br>时间说从中在时间<br>新增估时人员                                                    | 中人员                                                  | 间核中人员                                       | 0                                         | 人员首有及信息修改<br>新行师的行政、周校及全部编制人员收益。           在校人员         15         第校人员         14         金部人员                                                                       |      |     | 29  |   |

可双击一条人员数据进入详情页,在此页面维护即将离校临时人员离校时间信息

| 北京行き洋花 全部应 | 用くれ | 城蔵应用 ~ 熱口应用 ~ | 核心平台     |                  |          |             |          |         | <u>۵</u> 4 4 ( |
|------------|-----|---------------|----------|------------------|----------|-------------|----------|---------|----------------|
| 员-部门       |     |               |          |                  |          |             |          |         |                |
| 基本信息       |     |               |          |                  |          |             |          |         | ۲              |
| 生名         |     | 性别            | <b>≙</b> | IS               |          | 1813        | 6        | 证件类型    |                |
|            |     | 男             |          |                  |          | 南京体育学院/游泳学院 |          | 居民身份证   |                |
| 正件号码       |     | 出生日期          | A        | 手机号码             | <b>a</b> | 身份类别        |          | 临时人员类型  |                |
|            |     | -             |          | a sea t          |          | 其他临时用工      |          | 其他人员    |                |
|            |     |               | 读作       | 自愿项系统默认设置为1年后离校, | 可自行更改。   |             |          |         |                |
| 科室名称       |     | 来校日期          |          | 临时人员离校时间         | 3        | 所属单位/公司名称   | <b>e</b> | 已获载师资格证 |                |
| -          |     | 2024-05-21    |          | 2024-12-31       | 0        | prost.      |          | ·       |                |
| 教师资格证附件    |     | 学历            |          | 学位               | <b>a</b> | 是否在读        | -        | 学历学位证书  |                |
| -          |     | <u>*</u>      |          |                  |          | ·           |          | -       |                |
| 凤族         |     | 政治面貌          | A        |                  |          |             |          |         |                |
| Le         |     | 10            |          |                  |          |             |          |         |                |
|            |     |               |          |                  |          |             |          |         |                |
| 银行卡信息      |     |               |          |                  |          |             |          |         | ٢              |
| 开户银行       |     | 银行卡号          | <u></u>  |                  |          |             |          |         |                |
| -          |     | -             |          |                  |          |             |          |         |                |

或延迟离校时间,将对应临时人员离校时间维护后【保存】即可;

2、点击【离校人员】可查看本部门内所有历史不在校临时人员信息,即显示【在 岗情况】属于不在岗或【离校时间】已到期人员。

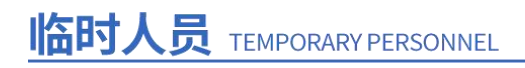

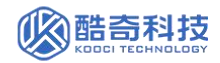

| <ul> <li>ते ते ते ने ने में से से</li> <li>अग्रामा अग्रामा अग्रामा अग्रामा</li> </ul> | 全部应用 ~               | 收藏应用 ~                                     | 热门应用 ~                                                    | 核心平台                                                                                                    | 6   | 4   | 4 🕒       |  |
|---------------------------------------------------------------------------------------|----------------------|--------------------------------------------|-----------------------------------------------------------|----------------------------------------------------------------------------------------------------|-----|-----|-----------|--|
| 二级首页                                                                                  |                      |                                            |                                                           |                                                                                                    |     |     | 二级首页      |  |
| 页面说明<br>该应用下所有功能<br>人员信息等 (未没设置<br>一、【新增临时人员】<br>1、【新增临时人员<br>2、【审核中人员<br>二、【临时人员查看】  | <ul> <li>(</li></ul> | 1工具栏进行自定<br>为筛选项后,即<br>面中新增临时入<br>计人员入校申请的 | 2.以设置、如按需<br>可在表头直接选择<br>校申请并发起相:<br>审核进度,部门输<br>事核进度,部门输 | 当定义设置页面表头项或可筛选项,需要查询具体人员数据时可在上方搜索框进行关键字模糊查询,也可替确筛选某类临时人<br>需要的选项进行筛选,也可在左侧工具栏中得逸配置中进行筛选,同时可组合条件进行筛选。)<br>全审核通过后系统将自动生成临时人员工导和自动报到,无须二级单位申请人再手动操作生成工号和报到动作。 | 员信息 | 及下载 | الله<br>ب |  |
| STIBLET AR                                                                            | 8中人员<br>0            | 7核中人员                                      | 0                                                         | 入見音者及信息修改<br>許能引助なにおき、第1535年15月8月人民任法部           在较人员         16                                                                                           |     |     | 29        |  |

3、点击【全部人员】可查看本部门内所有临时人员信息

| ● 前京計算式                                                         | 全部应用 ~                                                   | 收藏应用 ~                                               | 热门应用 ~                                      | 核心平台                                                                                                    | la 🧳 4                                         | K 🕑         |
|-----------------------------------------------------------------|----------------------------------------------------------|------------------------------------------------------|---------------------------------------------|----------------------------------------------------------------------------------------------------|------------------------------------------------|-------------|
| 二级首页                                                            |                                                          |                                                      |                                             |                                                                                                    |                                                | 二級首页        |
| 页面说明<br>该应用下所有3<br>人员信息等(表头说<br>一、【新增临时人5<br>1、【新增临时<br>2、【审核中/ | 力能页面均可在左侧<br>2置中某字段被设置<br>3]模块<br>3人员】:可在此引<br>、员】:可查看临时 | 则工具栏进行自足<br>置为筛选项后,即<br>页面中新增临时 <i>)</i><br>讨人员入校申请B | 2义设置,如按需<br>问在表头直接选<br>、校申请并发起相<br>3审核进度,部门 | 2又设置页面表头项或可筛选项,需要查询具体人员数据时可在上方搜索指进行关键字<br>等要的选项进行筛选,也可在左侧工具栏中筛选配置中进行筛选,同时可组合条件进行算<br>申核流程。<br>9审核通过后系统将自动生成临时人员工号和自动报到,无须二级单位申请人再手动操作 | 集橱查询,也可精确筛选某类临时人员信息及下截临<br>随选。)<br>+生成工号和限到动作。 | 28 <b>9</b> |
| 二、【临时人员查看                                                       | ] 模块                                                     |                                                      |                                             |                                                                                                    |                                                |             |
| 4 P#+++ 1 F                                                     |                                                          | トローナ・ルネッチャック                                         | n+10/56 ++                                  | -ሥራምድምራስትቀለበበራታቸውቀለበለስት በ 🔲 የመቀለስቀለም/ት 🖛 ተኛንድግባቸውቀለስቀለም 🕹 አውቀቀርትስዮስቶ በ መመቀለስቀለ።                                                       | aWHAEの先回す。80月二『オータキッ <b>1 ロ</b> エオーキ           |             |
| 5 新增临时人员<br>可新增及查看                                              | <b>8</b><br>审核中人员                                        |                                                      |                                             | 人员查看及信息修改<br>运行修改在校、常校及全部临时人员信息                                                                                                    |                                                |             |
| 新增临时人员                                                          | 0                                                        | 审核中人员                                                | 0                                           | 在校人员 15 南校人员                                                                                                    | 14 全部人员 25                                     | 9           |

#### 4、点击进入详情页面后可修改信息

| 全部人员-部门      |                    |                        |                                    | 二級首页                 |
|--------------|--------------------|------------------------|------------------------------------|----------------------|
| 基本信息         |                    |                        |                                    |                      |
| 姓名           | 性别<br><b>女</b>     | IS A                   | 部门 🔒<br>南京体育学院/审计处、法治工作办           | 证件类型<br><b>居民身份证</b> |
| 证件号码         | 出生日期               | 手机号码                   | 身份类别                               | 临时人员类型               |
| 5227262 28   | 2002-11-24         | 1 52                   | 其他临时用工                             | 外包服务人员               |
| 科室名称<br>点击编辑 | 来校日期<br>2024-11-04 | 临时人员离校时间<br>2024-11-30 | 所属单位/公司名称<br><b>江苏鼎望会计师事务所有限公司</b> | 已获赦师资格证<br>点击编辑      |
| 教师资格证附件      | 2024-11-04<br>学历   | 学位                     | 是否在读                               | 学历学位证书               |
| 点击上传         | 点击编辑               | 点击编辑                   | 点击编辑                               | 点击上传                 |
| 民族<br>点击编辑   | 政治面貌<br>点击编辑       | 在時情況<br>在岗             |                                    |                      |
| 银行卡信息        |                    |                        |                                    |                      |
| 开户银行         | 银行卡号               |                        |                                    |                      |
| 点击编辑         | 点击编辑               |                        |                                    |                      |

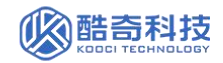

## 四、申请临时人员部门调动

1、点击【临时人员调动申请】进入新增人员界面。

| S WIND PORT PRIMITE ERDINAL             | • • • • • • • • • • • • • • • • • • • | A THINK A                              |                              |                |                        |                  | ۵ L                     | 1 ~    ~      |
|-----------------------------------------|---------------------------------------|----------------------------------------|------------------------------|----------------|------------------------|------------------|-------------------------|---------------|
| 级首页                                     |                                       |                                        |                              |                |                        |                  |                         | 二級首页          |
| 该应用下所有功能页面均可在<br>临时人员信息及下载临时人员信息<br>选。) | 左侧工具栏进行自定义议<br>等(表头设置中某字段被            | 设置,如按需自定义设置页面表头项)<br>改设置为筛选项后,即可在表头直接说 | 或可筛选项,需要查询具(<br>选择需要的选项进行筛选, | 本人员数据<br>也可在左( | 时可在上方搜索框:<br>则工具栏中筛选配] | 进行关键字样<br>置中进行筛选 | 漠糊查询,也可精确。<br>选,同时可组合条件 | 角筛选某类<br>+进行筛 |
| 一、【新增临时人员】模块                            |                                       |                                        |                              |                |                        |                  |                         |               |
| 1、【新增临时人员】:可在                           | 此页面中新增临时入校明                           | 申请并发起相关审核流程。                           |                              |                |                        |                  |                         |               |
| 2、【审核中人员】: 可查看                          | 临时人员入校申请的审核                           | 亥进度, 部门领导审核通过后系统将目                     | 自动生成临时人员工号和自                 | ]动报到,;         | 无须二级单位申请,              | 人再手动操作           | 作生成工号和报到运               | 力作。           |
| 二、【临时人员查看】模块                            |                                       |                                        |                              |                |                        |                  |                         |               |
|                                         |                                       |                                        | -                            |                |                        |                  |                         |               |
| <b>查 新增临时人员</b><br>可新增及查看审核中人员          |                                       |                                        | 人员童看<br>査看在校、商材              |                | 1人员信息                  |                  |                         |               |
|                                         |                                       |                                        |                              |                |                        |                  |                         |               |
| 新增临时人员 1 审                              | 核中人员 0                                |                                        | 在校人员                         | 3              | 离校人员                   | 9                | 全部人员                    | 12            |
|                                         |                                       |                                        |                              |                |                        |                  |                         |               |
|                                         |                                       |                                        |                              |                |                        |                  |                         |               |
|                                         |                                       |                                        |                              |                |                        |                  |                         |               |
|                                         |                                       |                                        |                              |                |                        |                  |                         |               |
| 由时人员调动                                  | /                                     |                                        |                              |                |                        |                  |                         |               |
| 临时人员调动信息                                |                                       |                                        |                              |                |                        |                  |                         |               |
| 200 Dife cita 200                       |                                       | · · · · · · · · · · · · · · · · · · ·  |                              |                |                        |                  |                         |               |
| di 240 de 163                           |                                       | and net reside the region              |                              |                |                        |                  |                         |               |
|                                         |                                       |                                        |                              |                |                        |                  |                         |               |

#### 在页面右下角点击"新增"按钮

| 0    | 1.2. AT 1.4<br>1.1.1.1.1.1.1.1.1.1.1.1.1.1.1.1.1.1. | ĨĹ.   | 全部应用 ~ | 收藏应用、   | ≠ 热门应 | ≡ ~  |      |                |            |      |      |     |      |     | 6   | 4 🕒  |         |
|------|-----------------------------------------------------|-------|--------|---------|-------|------|------|----------------|------------|------|------|-----|------|-----|-----|------|---------|
| 临时人的 | 己调动申请                                               |       |        |         |       |      |      | Q              |            |      |      |     |      |     |     | 二级首页 |         |
|      | 姓名                                                  | 工号    | 部门     | 临时人     | 所属单   | 来校日期 | 身份类别 | 申请日期           | 调出部门       | 调入部门 | 调动日期 | 原岗位 | 调任岗位 | 调入部 | 调出部 | 操作   |         |
|      |                                                     |       |        |         |       |      |      | 眼明-内容为<br>此形起始 | \$19~<br># |      |      |     |      |     |     |      | ● 20 万万 |
| 0    | 1 🔊                                                 | 20条/页 | → 前往 1 | 页 共0 \$ | Ř     |      |      |                |            |      |      |     |      |     | 新增  | 北最期除 |         |

在弹出页面中先选择调动人员,基本信息会自动带出,再维护必要信息(带红色 星号)

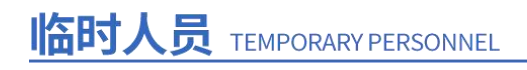

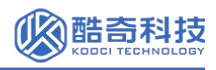

| MANIDIO SPORT DOTTITUTE       | 全部应用、                      | NURALH > 1                        | 怒门应用 ~   |                          |          |                    |   | 6 4          | 4 🕒     |
|-------------------------------|----------------------------|-----------------------------------|----------|--------------------------|----------|--------------------|---|--------------|---------|
| 临时人员调动申请                      |                            |                                   |          |                          |          |                    |   |              | 二级首页    |
| 基本信息                          |                            |                                   |          |                          |          |                    |   |              |         |
| 姓名                            |                            | IS                                | <b>a</b> | 1987                     | -        | 性別                 |   | 出生日期         | _       |
| 情选择或输入查询                      | 间关键字                       | ŀ                                 |          | -                        |          |                    |   | •            |         |
| 王龙飞,9120                      | 0180012,党委教师               |                                   | <b>a</b> | 学历                       | <b>A</b> | 来校日期               |   | 身份类别         |         |
| 程青,201508<br>宋皮 201006        | 80022,党委教师工<br>80071 党委教师工 |                                   |          |                          |          | •                  |   |              |         |
| 张庆芬,9020                      | 0190004,党委教师               |                                   |          |                          |          |                    |   |              |         |
| 齐卫平,9120                      | )190008,觉委教师               | 所属单位/公司名称                         | 8        |                          |          |                    |   |              |         |
| T\$6 004 44                   | nnnn ästekkile T           |                                   |          |                          |          |                    |   |              |         |
|                               |                            |                                   |          |                          |          |                    |   |              |         |
| i i                           | A                          | IS                                | <b>a</b> | 部门                       | 8        | 性别                 | 6 | 出生日期         | <u></u> |
| 式入职                           |                            | 8020240244                        |          | 南京体育学院/体育产业与休            | 学院       | 男                  |   | 2024-12-03   |         |
| :号码                           | <b>a</b>                   | 学位                                |          | 学历                       |          | 来校日期               | 6 | 身份类别         |         |
|                               |                            | 博士/经济学博士                          |          | 研究生/博士研究生结业              |          | 2024-12-12         |   | 其他临时用工       |         |
| 人口送用                          | 710748                     | 底面的点小司名称                          |          |                          |          |                    |   |              |         |
| 和助理                           | 0                          | 南京师范大学                            |          |                          |          |                    |   |              |         |
|                               |                            | 南京师范大学                            |          |                          |          |                    |   |              |         |
|                               |                            |                                   |          |                          |          |                    |   |              | 0       |
| 信息                            |                            |                                   |          |                          |          | Anna Anna A        |   |              |         |
| <b>储息</b><br>新日期              | - ∠ (                      | 调出部门                              |          | 调入部门 *                   |          | 调动原因 *             |   | 4-0-41 [144] |         |
| 值息<br>1日期<br>24-12-17         | a 🖉                        | 调出郎门<br>南京体育学院/体育产业               | ▲ ∠      | 调入部门 *<br>南京体育学院/党委教师工作部 | ξ. J     | 调动原因 * 111         |   | 2024-11-27   |         |
| <b>信息</b><br>1日期<br>24-12-17  |                            | 调出部门<br>南京体育学院/体育产业               | ▲ ∠      | 调入部门 *<br>南京体育学院/党委教师工作部 | Б. Д     | ··阿尔斯之 *<br>111    |   | 2024-11-27   |         |
| <b>新信息</b><br>等日期<br>24-12-17 |                            | 调出图灯]<br><b>南京体育学院/体育产业</b><br>备注 | 2        | 调入部门*<br>南京体育学院/党委教师工作部  | Б. Д     | भ्यµ)//////<br>111 |   | 2024-11-27   |         |

#### 维护完基础信息后,维护【调出部门审核意见】,点击【保存】

|            | _   |                     |     |                |               |                                      |   |
|------------|-----|---------------------|-----|----------------|---------------|--------------------------------------|---|
| 申请曰期       | ▲ 【 | 调出部门                |     | 调入部门 *         | 2 调动原因 *      | ———————————————————————————————————— | 2 |
| 2024-12-16 |     | 南京体育学院/党委教师工作       | 作部  | 南京体育学院/体育产业与休闲 | 工作原因          | 2024-12-25                           |   |
| 顾问位 ★      | 2   | 调任岗位 ★              | 2   | 附件             | 备注            |                                      |   |
| 斗研助理       |     | 科研助理                |     | 点击上传           | 点击编辑          |                                      |   |
| 科研助理       |     |                     |     |                |               |                                      |   |
| 軍核信息       |     |                     |     |                |               |                                      |   |
| 周出部门审核意见 * |     |                     |     |                |               |                                      |   |
| 审核结果 *     |     | 审核时间                | ▲ 🔼 | 审核签名 * / 【2】   | <b>Г</b> 审核意见 |                                      | 2 |
| 📀 1-通过     |     | 2024-12-16 15:39:24 |     | -60            | 因工作需要 需调动部门   |                                      |   |
|            |     |                     |     |                |               | <u>\</u>                             |   |
| 调入部门审核意见   |     |                     |     |                |               |                                      |   |
| 审核结果       | -   | 审核时间                | -   | 审核签名 *         | 审核意见          |                                      |   |
|            |     |                     |     | 未签名            |               |                                      |   |

点击【流程提交】,选择部门审批领导后点击【提交审核】,完成申请流程。

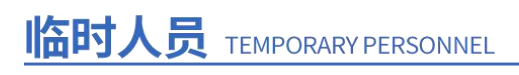

| 基本信息            |          |              |          |            |                   |                |              |                             | 0        |
|-----------------|----------|--------------|----------|------------|-------------------|----------------|--------------|-----------------------------|----------|
| 姓名 测试入职         | <b>a</b> | IS<br>802024 | 10244    |            | 部门 高京体育学院/党委教师工作部 | 性别<br><b>男</b> | <u>₽</u>     | 出生日期<br>2024-12-03          | •        |
| 证件号码<br>444     | •        | 选择<br>请选择    | 人员姓名     | 工号         | 部门                |                | ↓ 7 ×        | 身份类别 其他临时用工                 | <u> </u> |
|                 |          | •            | 测试工号2    | 9002024004 | 党委教师工作部、人事处、教师教练员 | 员发展中心(合署)      | •            |                             |          |
| 临时人员类型<br>科研助理  |          | 0            | 测试入职     | 8080240244 | 党委教师工作部、人事处、教师教练》 | 灵发展中心 (合署)     |              |                             |          |
|                 |          | 0            | 100      |            | 党委教师工作部、人事处、教师教练员 | 员发展中心(合署)      |              |                             |          |
| 申请信息            |          | 0            |          |            | 察机构(纪委办公室、审查调理    | 查处、监督检查处)、党    | 委巡察工作办…      |                             | 0        |
| 申请日期 2024-12-16 | <b>a</b> | 0            |          |            | 77                | 201            | Jun training | 调动日期 <b>*</b><br>2024-12-25 |          |
|                 |          | -            |          |            |                   |                | 提交审核         |                             |          |
| 原岗位 ★           |          | 调任岗位         | ž *      |            |                   | 备注             |              |                             |          |
| 科研助理            |          | 科研助          | <b>#</b> |            | 点击上传              | 点击编辑           |              |                             |          |

**除**酷奇科技

待调入部门领导审批完成后,人员部门自动完成变更。

# 五、查看临时人员部门调动记录

在临时人员-二级首页-【调动记录汇总】中,可查看从本部门调动数据。

| ۲   | 南京計算<br>NANJING SPORT INSTIT | TC 1                  | 全部应用 ~ | 收藏应用、  | ~ 热门质 | 立用 ~ うちょう | 核心平台 |        |                      |       |        |      |      | 64  | 4  |      |   |
|-----|------------------------------|-----------------------|--------|--------|-------|-----------|------|--------|----------------------|-------|--------|------|------|-----|----|------|---|
| 二级首 | 颉                            |                       |        |        |       |           |      |        |                      |       |        |      |      |     | E  | 级首页  |   |
| 2,  | 【调动汇总                        | 】:可查看                 | 所有调动进) | 、本部门的人 | 员汇总   |           |      |        |                      |       |        |      |      | /   | /  |      |   |
|     | 新增临日<br>可新增及                 | <b>讨人员</b><br>:查看审核中/ | 员      |        |       |           |      | 8      | <b>人员查看</b><br>查看在校、 | 离校及全部 | 临时人员信息 |      | /    |     |    |      |   |
|     | 新增临时人员                       | 0                     | 审核中人   | 员 (    |       |           |      | 在      | 校人员                  | 13    | 离校人员   | 20   | 全部   | 人员  | 3  | 3    |   |
|     |                              |                       |        |        |       |           |      |        |                      |       | /      |      |      |     |    |      |   |
|     | 2 临时人员                       | 灵调动                   |        |        |       |           |      |        |                      |       |        |      |      |     |    |      |   |
|     |                              |                       |        |        |       |           |      |        |                      |       |        |      |      |     |    |      |   |
|     | 调动申请                         |                       |        |        | 0 i   | 调动记录汇总    |      |        | ĺ                    | 1     |        |      |      |     |    |      |   |
|     |                              |                       |        |        |       |           |      |        |                      |       |        |      |      |     |    |      |   |
| ۲   | 南京計算<br>ALANIAN BROAT AND    | the state             | 全部应用 ~ | 收藏应用   | ~ 热门  | 应用 ~      |      |        |                      |       |        |      |      | 6   | ٩  | 육 🙁  | l |
| 临时人 | 、员调动汇总                       |                       |        |        |       |           |      | Q      | )                    |       |        |      |      |     |    | 二级首页 | Ì |
|     | 姓名                           | 工号                    | 部门     | 临时人    | 所属单   | 来校日期      | 身份类别 | 申请日期   | 调出部门                 | 调入部门  | 调动日期   | 原岗位  | 调任岗位 | 调入部 | ij | 操作   |   |
|     | 测试入职                         | 802024                | 党委教…   | 科研助理   | 南京师   | 2024-1    | 其他临  | 2024-1 | 党委教…                 | 体育产   | 2024-1 | 科研助理 | 科研助理 |     | 1  | 0    |   |
|     |                              |                       |        |        |       |           |      |        |                      |       |        |      |      |     |    | 查看   |   |

#### 点击【查看】可进入详情页

| 员调动汇总            |          |                  |   |                  |            |   |            | 二级首      |
|------------------|----------|------------------|---|------------------|------------|---|------------|----------|
| 生名               | <b>a</b> | IB               | 8 | कांग 🔒           | 性别         | - | 出生日期       | _        |
| 测试入职             |          | 8020240244       |   | 南京体育学院/体育产业与休闲学院 | 男          |   | 2024-12-03 |          |
|                  |          |                  |   |                  |            |   |            |          |
| 正件号码             |          | 学位               | - | 学历               | 来校日期       | • | 身份类别       |          |
| 444              |          | 博士/经济学博士         |   | 研究生/博士研究生结业      | 2024-12-12 |   | 其他临时用工     |          |
|                  |          |                  | _ |                  |            |   |            |          |
| 部时人员类型           |          | 所属单位公司名称         |   |                  |            |   |            |          |
| 科研助理             |          | 南京帅范大学           |   |                  |            |   |            |          |
|                  |          |                  |   |                  |            |   |            |          |
| 申请信息             |          |                  |   |                  |            |   |            | 0        |
| 申请日期             |          | 调出部门             |   | 调入部门 * 🔒         | 调动原因 *     |   | 调动日期 *     | A        |
| 2024-12-16       |          | 南京体育学院/党委教师工作部、人 |   | 南京体育学院/体育产业与休闲学院 | 工作原因       |   | 2024-12-25 |          |
|                  |          |                  |   |                  |            |   |            |          |
| 附件               |          | 备注               | - |                  |            |   |            |          |
|                  |          |                  |   |                  |            |   |            |          |
|                  |          |                  |   |                  |            |   |            |          |
| 审核信息             |          |                  |   |                  |            |   |            | Ø        |
|                  |          |                  |   |                  |            |   |            |          |
|                  |          |                  |   |                  |            |   |            |          |
| 调出部门审核意见         |          |                  |   |                  |            |   |            | <b>A</b> |
| 调出部门审核意见<br>审核结果 | ۵        | 审核时间             | - | ■核签名 *           | 审核意见       |   |            | <u>م</u> |